## 小额钱债审裁处 非案件诉讼方查阅案件文件(注册用户登入后)

本步骤指南只提供一般指引, 概述关于利用综合法院案件管理系统查阅文件的一般程序, 当中的截图只用作一般说明, 未必特指某案件 / 文件。

| 项目 | 步骤                                            | 参考截图                                                                                                    |
|----|-----------------------------------------------|----------------------------------------------------------------------------------------------------|
| 1. | <u>登入用户帐户</u>                                 | 机构用户                                                                                                    |
|    | 山和松田白武へ人田                                     | 画面编号. AUTH-LGN-00001                                                                                                    |
|    | 户帐户持有人登入                                      | 登入<br>请填写以下资料。标有星号 (*) 的栏目均必须填写。                                                                                                    |
|    |                                               | 帐户类型 机构                                                                                                    |
|    | [注:如需更多资                                      | 机构代码* 登入名称*                                                                                                    |
|    | <i>讯,请                                   </i> | 密码 *                                                                                                    |
|    | 夏山帆广」的伯天少<br>骤指南。]                            | 登入                                                                                                    |
|    |                                               | 注册开立帐户   启动帐户   重设密码                                                                                                    |
|    |                                               | 个人用户                                                                                                    |
|    |                                               | 画面编号: AUTH-LGN-00001                                                                                                    |
|    |                                               | 登入<br>请填写以下资料。标有星号(*)的栏目均必须填写。                                                                                                    |
|    |                                               | 統户类型<br>个人用户 ✓                                                                                                    |
|    |                                               | 机构代码* 登入名称*                                                                                                    |
|    |                                               | 密码*                                                                                                    |
|    |                                               | 豊入                                                                                                    |
|    |                                               | 注册开立帐户   启动帐户   重设密码                                                                                                    |
| 2. | 使田杏阅已存档文件                                     |                                                                                                    |
|    | <u> </u>                                      | <b>欢迎到</b> 览司法机构入门网站! 你可以透过本网站取用给合法院案件管理系统的服务。                                                                                                    |
|    |                                               | □ 首页<br>③ 小郎近信車磁处 →<br>全部 日達 未達<br>で 小郎近信車磁处 →<br>全部 日達 未達<br>で 一                                                                                                    |
|    | 按「小额钱债审裁                                      | □ 10-764 ~<br>③ 直向文件 ~<br>前印在向文件 ~<br>前印在向文件 ~                                                                                                    |
|    | 处」>                                           | 重調申索提品         [Infat, Ind] [L0360000010] Sci L 3057/2024 Application Pec. 2206/2024         Ballim Section         SzARB           重調申索提品         [SCTC 891/2024] New Electronic Submission Received         22/08/2024         Court Registry, Small Claims |
|    | <br>                                          | ① 译文核证题务       「ISCTC 891/2024] New Electronic Submission Received 22/08/2024       Court Registry, Small Claim 967KB         ① 其他电子服务       「ISCTC 891/2024] New Electronic Submission Received 22/08/2024       Court Registry, Small Claim 967KB           |
|    | 12    亘    乂 门 ] ><br>                        | ① 电子支付         (小額錢偷帶索的申索登記冊(1-5000/2024)] 電子查問的認收通。22/08/2024         小額錢偷毒處登記處         635KB           ① 預付該账户整存          [SCTC 891/2024] 已存檔/提文文件         22/08/2024         小額錢偷毒處登記處                                                                     |
|    | │<br>□选择「查阅已存档文                               | ISCTC 891/2024 日収安新電子提交 22/08/2024 小額設備審裁處登記處 481KB<br>*已读讯息会于90天后關除。                                                                                                    |
|    | 件」>                                           |                                                                                                    |

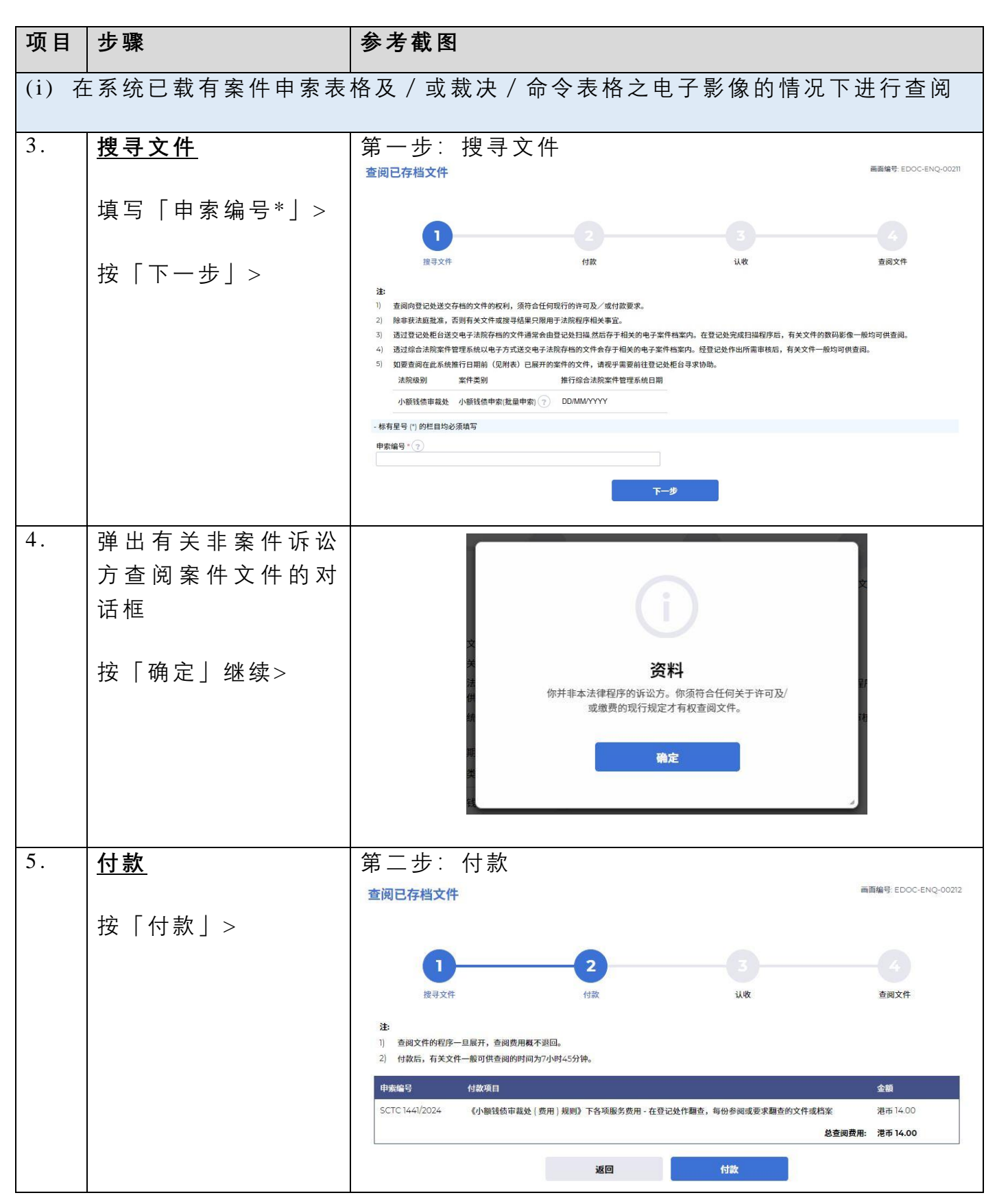

第2页,共6页

| 项目 | 步骤                                                                                                    | 参考截图                                                                                                    |
|----|----------------------------------------------------------------------------------------------------|----------------------------------------------------------------------------------------------------|
| 6. | 选择一种「付款方<br>式」后便可以使用<br>「付款」键><br>按「付款」><br><i>[注:页面将转换至</i><br>对外支付服务供应商<br>的网站以供缴款。成<br>功付款后,页面将返<br>回综合法院案件管理<br>系统以进行项目 7 的<br>第三步。] | <text><text><text><text><text><text><text><text><text><list-item></list-item></text></text></text></text></text></text></text></text></text>                                                                                                    |
| 7. | <b> </b>                                                                                                    | 第三步: 认收         查阅已存档文件       画面编号: EDOC-ENQ-00213         1       2       3         1       2       4         度寻文件       1       4         度寻文件       1       4         度寻文件       1       4         度寻文件       1       4         度可能于文件文品参考编号       1       1         D1069600027       1       1         1069600027       1       1         1069600027       1       1         10802027 10:14-21       1       1 |
|    | 设「川泊福粱」近                                                                                                    | 交品換要         編号         申索编号         付款項目         费用(港币)           1         SCTC 1441/2024         《小额该信申载处 (费用) 规则》下各项服务费用 - 在登记处作翻查,每份参阅或要求翻查<br>的文件或档案         14.00           儲存付款收据         低存认收通知         下一步                                                                                                    |
|    | 「□条:」 刈 话 性 屮 按<br>「下 载」 ><br>按「 开 启 档 案 」 提 取<br>付款 收 据 ><br>按「 下 一 步」 >                                                                | 确认下载档案?<br>メ網 下版 B1664000022_認收pdf C202407228003273pdf Open file                                                                                                    |

| 项目 | 步骤                                   | 参考截图                                                                    |
|----|--------------------------------------|-------------------------------------------------------------------------|
| 8. | <u>查阅文件</u>                          | 第四步: 查阅文件                                                               |
|    | ———————————————————————————————————— | <b>İ</b> (1) (2) (3) (4) (4) (4) (5) (5) (5) (5) (5) (5) (5) (5) (5) (5 |
| 9. | <u> </u>                             | 登入后显示讯息匣及所载讯息的标题                                                        |

| 项目    | 步骤            | 参考截图                                                                                                    |
|-------|---------------|----------------------------------------------------------------------------------------------------|
|       | 点击讯息标题以阅读     | 点击讯息标题以阅读内容和随文附件                                                                                                    |
|       | 内容            | <b>讯息详情</b> 画面编号: EXT-MSG-00002                                                                                                    |
|       |               | く返回 也                                                                                                    |
|       |               | [SCTC 1441/2024的文件] 電子查閱的認收通知和付款收據                                                                                                    |
|       |               | 日期19月 250日/2024 1014<br>寄件者 小額錢債審裁處登記處                                                                                                    |
|       |               | 收件者                                                                                                    |
|       |               | T202408230001986)。                                                                                                    |
|       |               | 部国生1011 と言いる文化のないないないない。<br>認め通知 - 査問電子文件交易会考編號: D1696000027<br>付款政策: 電子付款な品会考編版: T202408730001966                                            |
|       |               | 2个版件                                                                                                    |
|       |               | - 1000<br>- 付款收録_T202408230001986.pdf                                                                                                    |
|       |               | 509KB                                                                                                    |
|       |               | 152KB                                                                                                    |
|       |               | 山 将所有附件下载为止缩档案                                                                                                    |
| (ii)右 | <br>  系       | <br>                                                                                                    |
| (11)  |               |                                                                                                    |
| 10.   | <u> 搜寻文件</u>  | 第一步: 搜寻文件                                                                                                    |
|       |               | 查阅已存档文件 画面编号: EDOC-ENQ-00211                                                                                                    |
|       | 填写「申索编号*」>    |                                                                                                    |
|       |               | 1 2 3 4                                                                                                    |
|       | 按「下一步」>       | 搜寻文件 付款 认收 查阅文件                                                                                                    |
|       |               | 注<br>1) 查阅向登记处送交存档的文件的权利,须符合任何现行的许可及/或付款要求。                                                                                                   |
|       |               | <ol> <li>除非获法庭批准,否则有关文件或搜寻结果只限用于法院程序相关事宜。</li> <li>适过登记处柜台送交电子法院存档的文件通常会由登记处扫描,然后存于相关的电子案件档案内。在登记处完成扫描程序后,有关文件的数码影像一般均可供查阅。</li> </ol>        |
|       |               | <ol> <li>透过综合法院案件管理系统以电子方式送交电子法院存档的文件会存于相关的电子案件档案内。经登记处作出所需审核后,有关文件一般均可供查阅。</li> <li>如要查阅在此系统推行日期前(见附表)已展开的案件的文件,请视乎需要前往登记处柜台寻求协助。</li> </ol> |
|       |               | 法院级别 案件类别 推行综合法院案件管理系统日期                                                                                                    |
|       |               | - 标有呈号 (1) 的栏目均必须填写                                                                                                    |
|       |               | 申索编号 * ②                                                                                                    |
|       |               | 〒────────────────────────────────────                                                                                                    |
|       |               |                                                                                                    |
| 11.   | 弹出有关非案件诉讼     |                                                                                                    |
|       | 方查阅案件文件的对     |                                                                                                    |
|       | <br>  话框      | (i)                                                                                                    |
|       |               |                                                                                                    |
|       | │<br>按「确定」继续> | <b>资                                    </b>                                                                                                  |
|       |               | 或繳费的现行规定才有权查阅文件。                                                                                                    |
|       |               | 确定                                                                                                    |
|       |               |                                                                                                    |
|       |               |                                                                                                    |

| 项目  | 步骤                                       | 参考截图                                                                                                    |
|-----|------------------------------------------|----------------------------------------------------------------------------------------------------|
| 12. | <u>系 统 是 否 载 有 电 子</u><br><u>纪录</u>      | 情景(a): 当系统未载有该案件的任何电子文件                                                                                                    |
|     | 情景(a):                                   | 以下文件无法供电子查阅。<br><b>案卷号码 存档日期 文件名称</b>                                                                                                    |
|     | 出 现 文 件 无 法 供 电 子<br>查 阅 的 提 示           | FI         19/06/2024         Title to Claim: General Form (Form 1)<br>申素书标题: 通用表格 (表格1)           F2         19/06/2024         Form of Claim (Form 2) 申索书 (表格2)           如有需要,请前往登记处柜枱寻求协助。 |
|     | 按「确定」>                                   | 确定       颜色说明       灰色<br>(正常字体文字)     电子纪录无法提供。       藍色<br>(組体文字)     电子纪录将于处理工作完成后可予提供。                                                                                                    |
|     | 情景(b)∶                                   | 情景(b): 当系统未载有该案件若干个别电子文件                                                                                                    |
|     | 出 现 文 件 无 法 供 电 子<br>查 阅 的 提 示           | 以下文件无法供电子查阅。<br><b>案卷号码 存档日期 文件名称</b>                                                                                                    |
|     | 按「确定」开始进行<br>付款以及查阅文件,                   | FI         19/06/2024         Title to Claim: Ceneral Form (Form 1)<br>申素书标题:通用表格 (表格1)           是否继续?                                                                                        |
|     | 方法见上文项目 5 至<br>9; 或按「取消」, 然<br>后以另一不同由素编 | 取消         确定           颜色说明            窗色            明子纪录将于处理工作完成后可予提供。                                                                                                    |
|     | 号搜寻文件,方法见<br>上文项目10>                     | (粗体又于)<br>如有需要查阅文件实物,请先前往登记处柜台出示付款收据。该收据可于付款后下载。<br>请注意,在登记处查阅文件之前,可能需要获得法庭的许可。                                                                                                    |